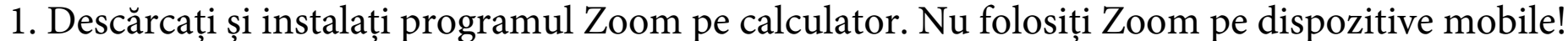

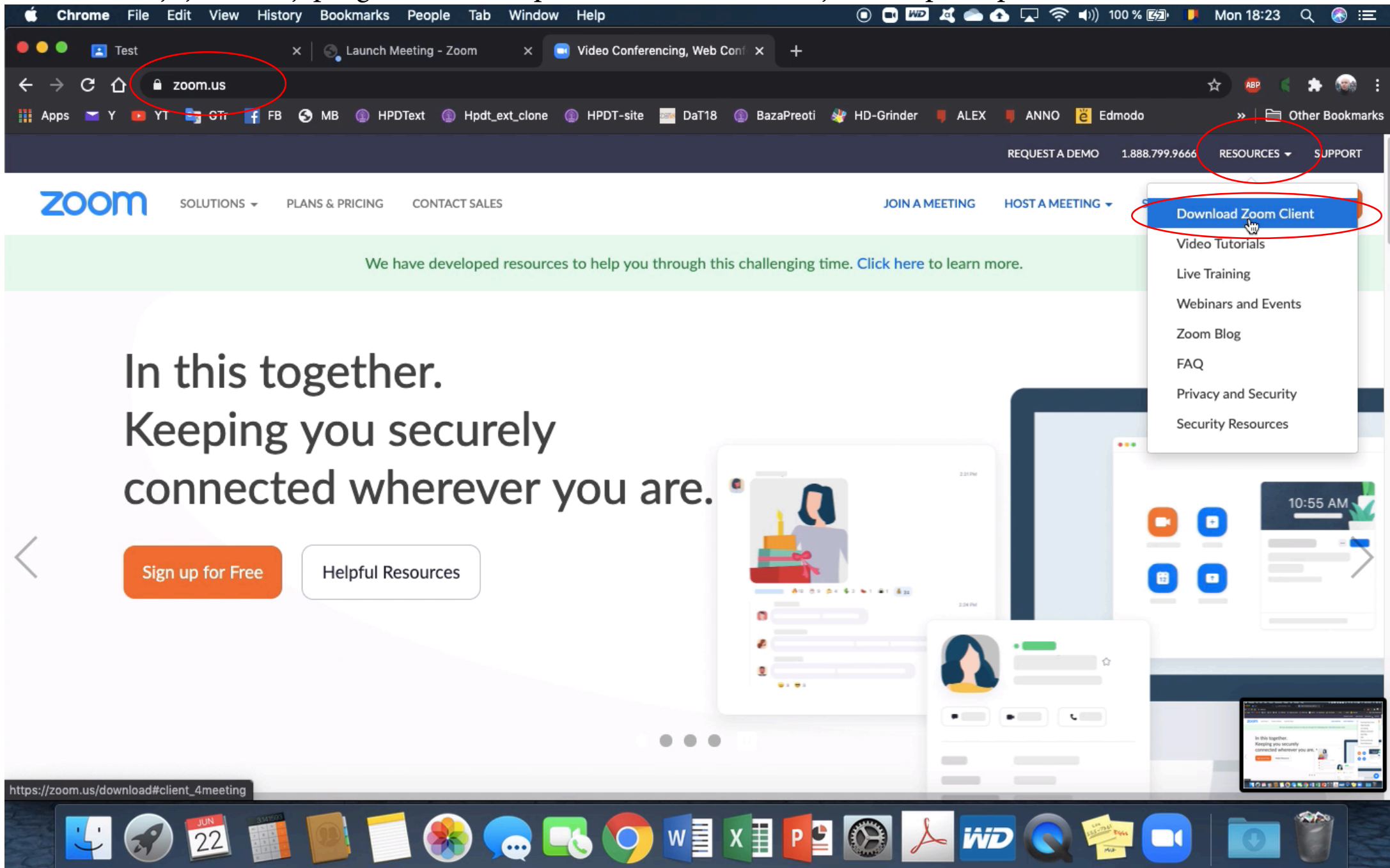

Zoom poate fi descărcat și instalat gratuit. Participarea la convorbiri este gratuită. Costurile de organizare sunt suportate de către Facultate.

## 2. În Classroom veți găsi link-ul de acces în convorbirea Zoom în care ați fost repartizat(ă) QuickTime Player File Edit View Window Help 🖲 🗖 💯 🂐 📥 🗛 😱 🍣 🌒 100 % 🗐 📕 Mon 18:23 🔍 🚷 😑 ć ... 🖪 Test ■ classroom.google.com/u/0/c/MTM2ODY4MDk0Nzk5 C A 🏢 Apps 📨 Y 📧 YT 🌆 GTr 📑 FB 🚱 MB 💿 HPDText 💿 Hpdt\_ext\_clone 💿 HPDT-site 🔤 DaT18 💿 BazaPreoti 🏘 HD-Grinder ALEX 📕 ANNO 🞽 Edmodo >> Cher Bookmarks ≡ Test 63 Flux Activitate la curs Note Persoane Afişati tot Ē Vlad Popovici a postat o temă nouă: Prezentare Power Point ÷ Data postării: 11:14 0 0 Va rugam incarcati aici prezentarea Power Point. Predate Cu temă atribuită ⊳ Adăugați un comentariu la curs... Vlad Popovici : 11:14 Vlad Popovici is inviting you to a scheduled Zoom meeting. Topic: Licenta subgrupa 1 Time: Jun 29, 2020 11:30 AM Bucharest Join Zoom Meeting https://us04web.zoom.us/j/78252972356?pwd=ODdTTkRIRUh1cHRWYWhnUUVWd0NOUT09 Meeting ID: 782 5297 2356 Password: 2bUCns ⊳ Adăugați un comentariu la curs... 0 🔨 🌸 🧫 🔣 🚺 w 🗐 🛛 🛵 🚧 22

| <b>É Chrome</b> File Edit View History Bookmarks People Tab | Window_Help                                            | 💿 🗖 💯 🧸 📥 🛧 🔽 奈 🕪)) 100 % 🖾 | 🏓 Mon 18:23 Q 🚷 😑     |
|-------------------------------------------------------------|--------------------------------------------------------|-----------------------------|-----------------------|
| 🔍 🔍 📮 Test 🛛 🗙 🕤 Launch Meeting - Zoom                      | × +                                                    |                             |                       |
| ← → C 🏠 🔒 us04web.zoom.us/∬78252972356?pwd=ODdTTkR          | IRUh1cHRWYWbpb0VWd0NOUT09#success                      |                             | 🖈 💩 🗧 🏚 💼             |
| 🏢 Apps 📨 Y 🚥 YT 🌆 GTr 📑 FB 📀 MB 💿 HPDText 💿 Hpc             | Open zoom.us?                                          | 📕 ALEX 📕 ANNO 👸 Edmodo      | »   🛅 Other Bookmarks |
| zoom                                                        | https://us04web.zoom.us wants to open this application |                             | Support English -     |
|                                                             | Cancel Open z                                          | coom.us                     |                       |

3. Veți fi condus spre o nouă pagină, unde o fereastră de dialog vă va cere să deschideți link-ul în programul instalat pe calculator

When system dialog prompts, click **Open zoom.us**.

If you have Zoom Client installed, launch meeting. Otherwise, download and run Zoom.

Copyright ©2020 Zoom Video Communications, Inc. All rights reserved. Privacy & Legal Policies

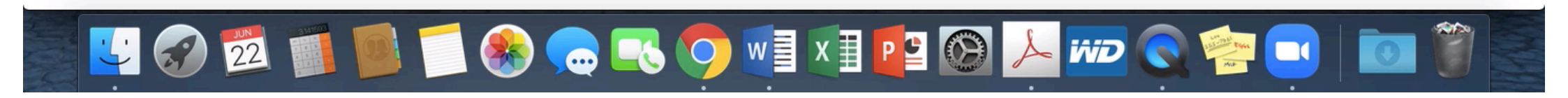

## Așa arată interfața principală Zoom, în timpul convorbirii

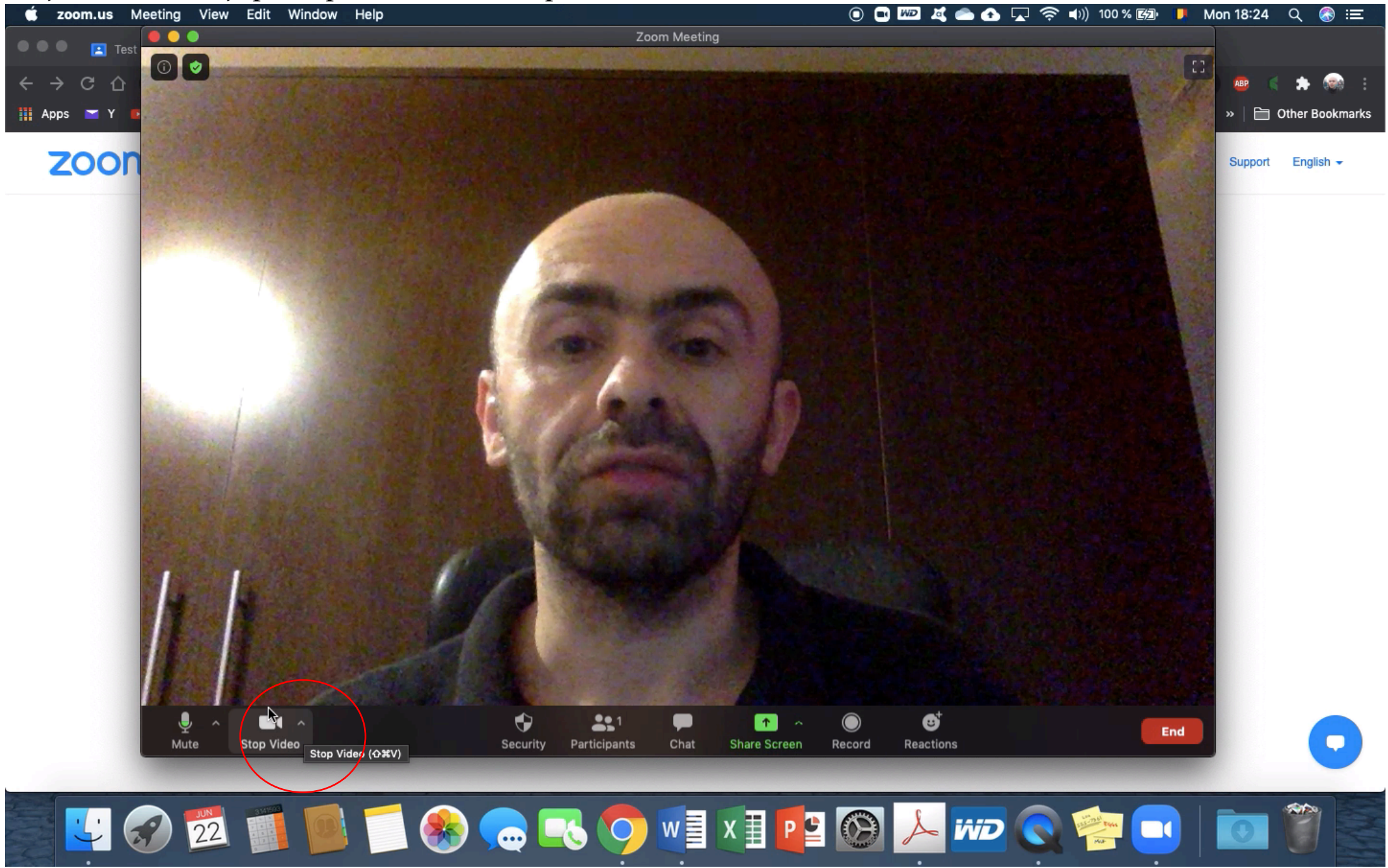

De aici puteți porni sau opri camera. Camera trebuie să rămână pornită pe parcursul examenului!

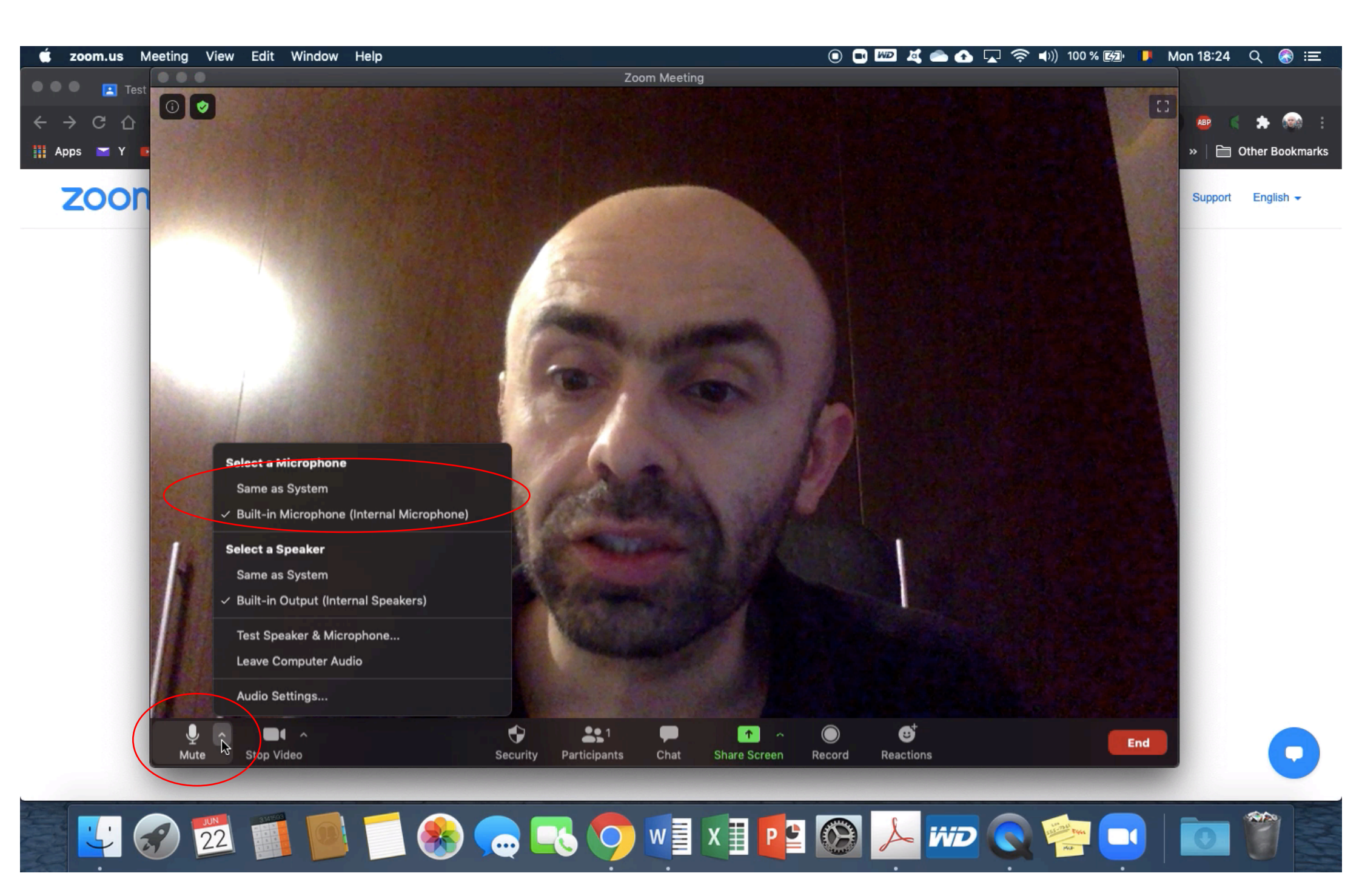

De aici puteți selecta microfonul pe care să îl utilizeze programul.

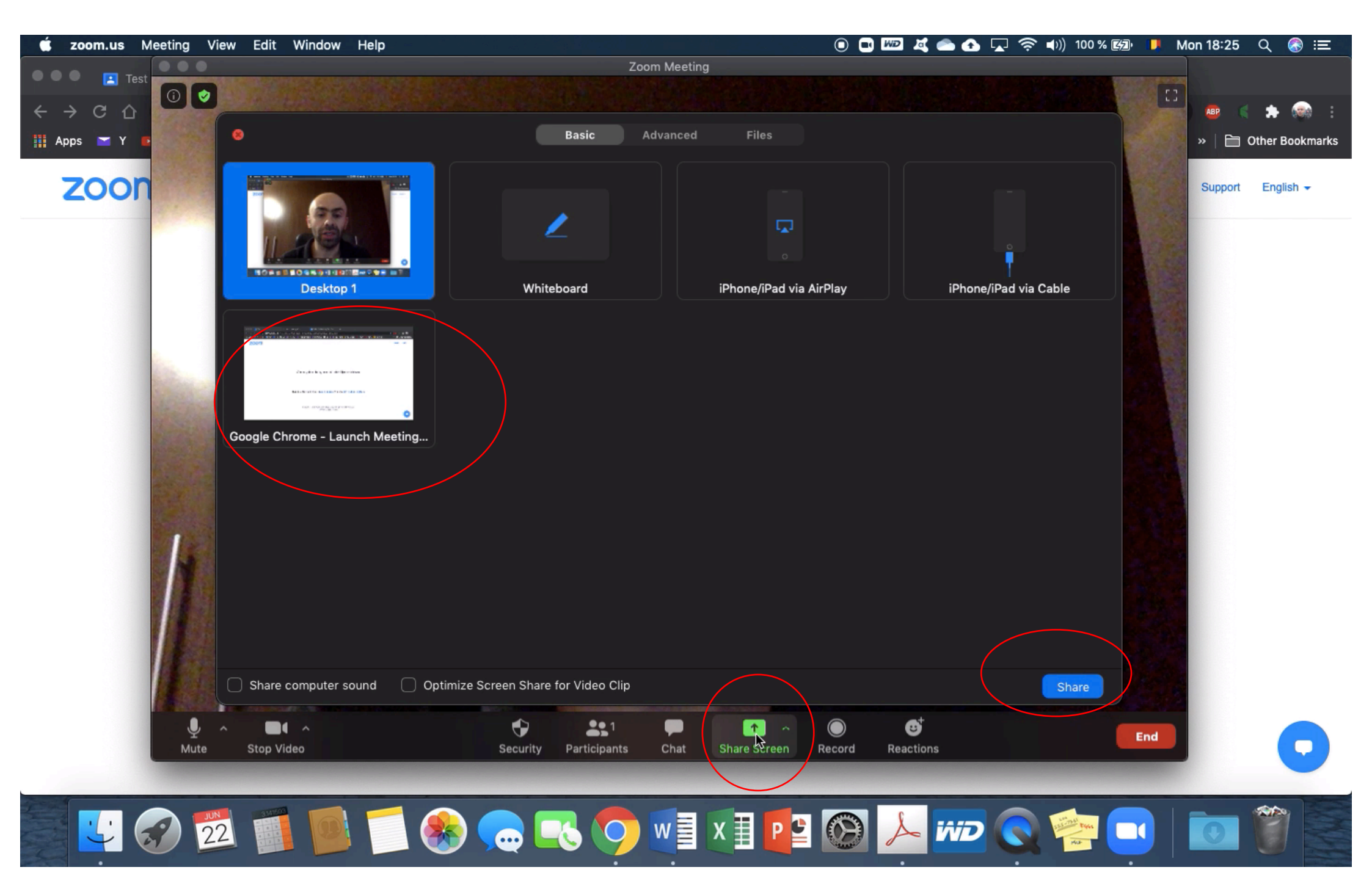

De aici partajați ecranul. Selectați fereastra deschisă pe care doriți să o partajați, apoi apăsați "Share".

De aici deschideți fereastra de chat. Puteți trimite mesaje tuturor participanților, sau doar unora.

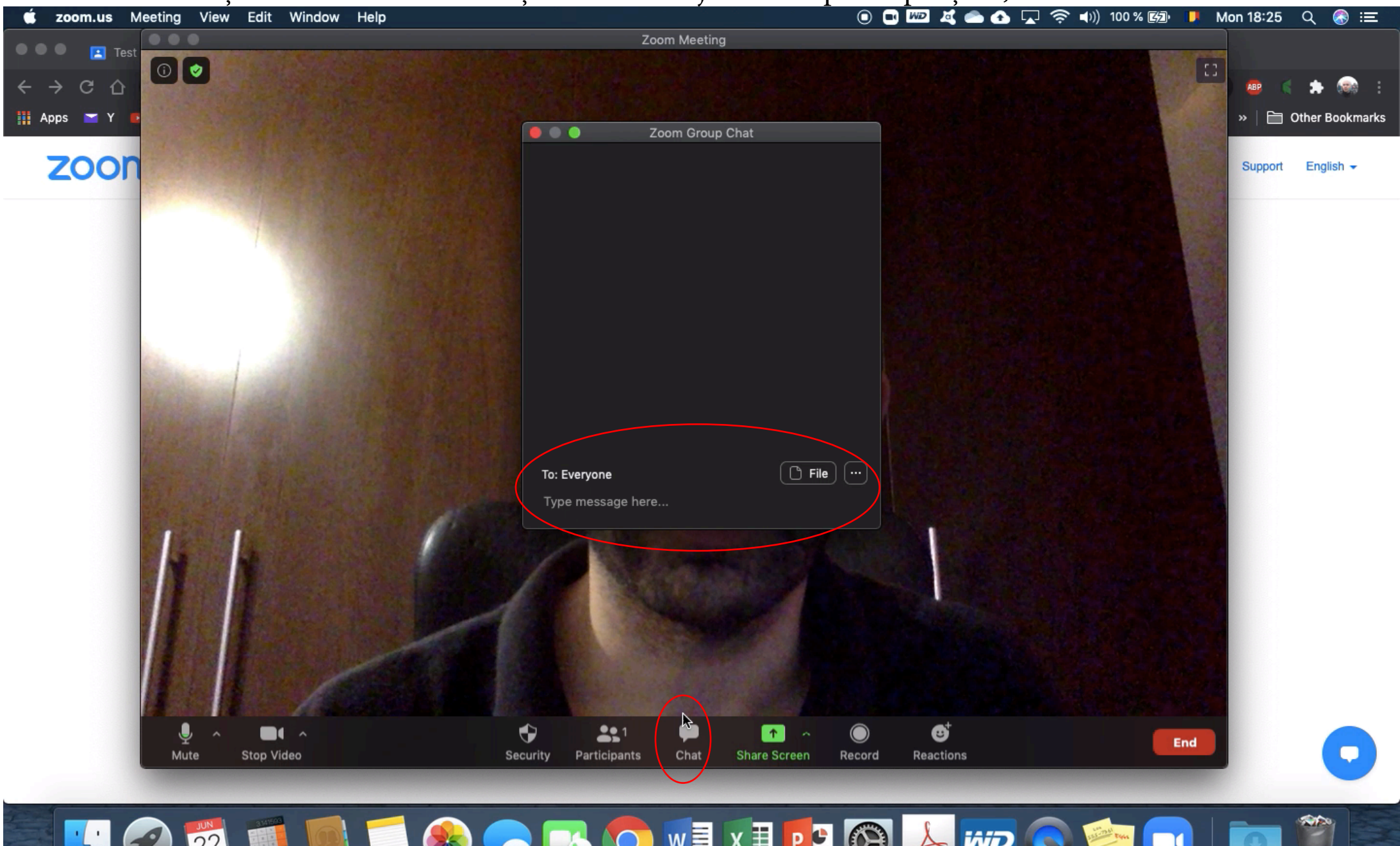

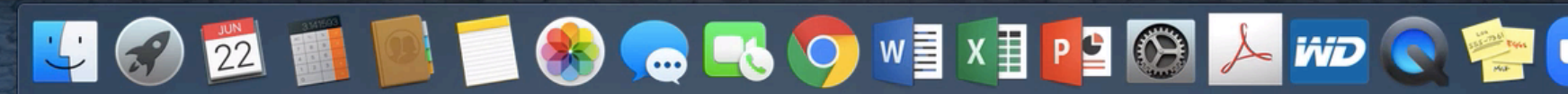

## Convorbirea va fi înregistrată automat de către organizatorul întâlnirii!

Aici vedeți participanții 📉

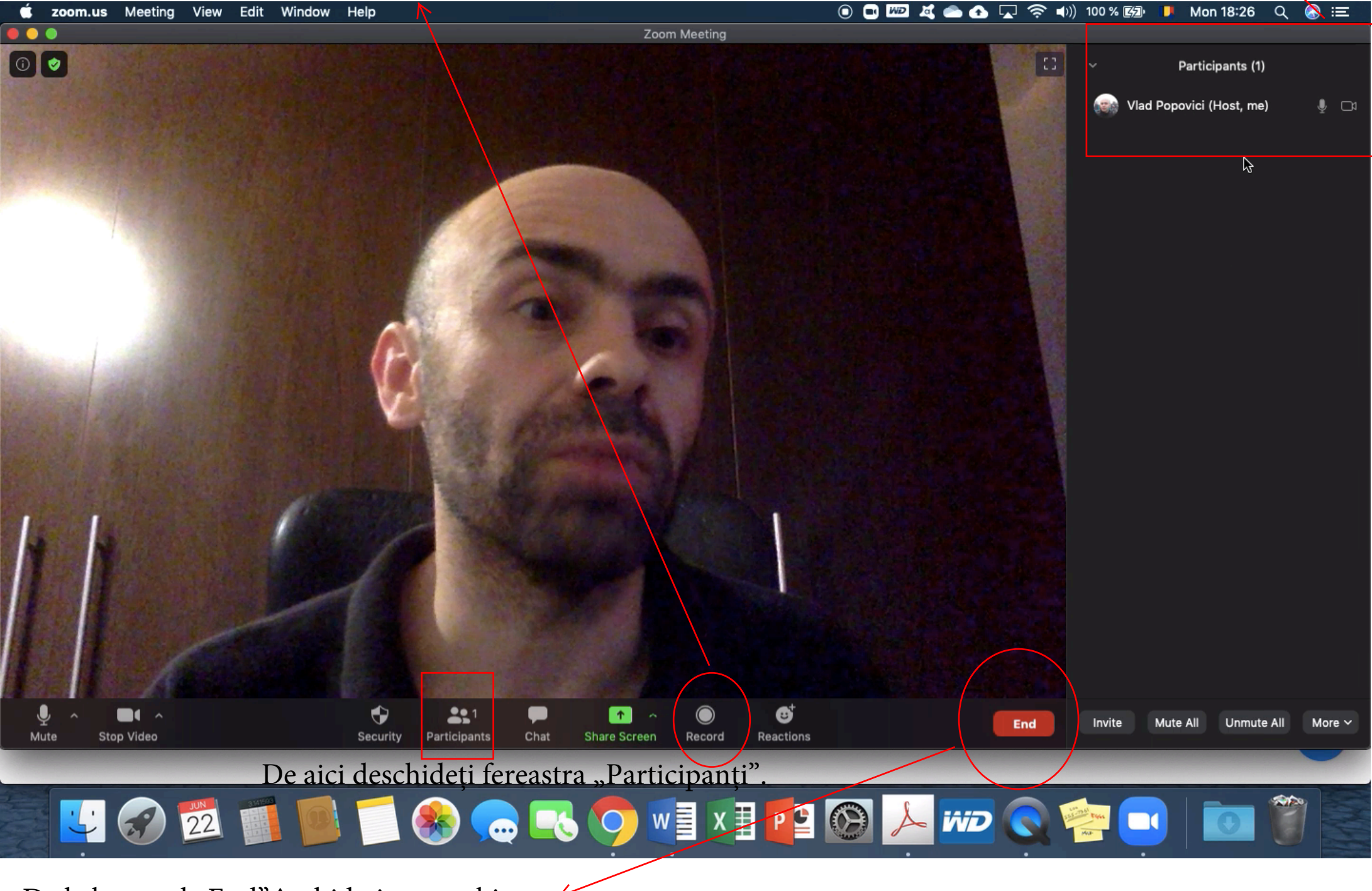

De la butonul "End" închideți convorbirea.